# Istruzioni per la presentazione della domanda per CONCORSO ASSISTENZA IN AULA- TUTOR D'AULA WELCOME E TUTORIAL DESK

Dopo aver effettuato il LOGIN alla propria pagina personale di Esse3 (<u>https://www.esse3.unimore.it/Home.do</u>) dalla voce MENU selezionare "Area Studente" e poi la voce "Ammissione" ed, infine, cliccare sull'opzione ISCRIZIONE CONCORSI.

Nella pagina che segue, Selezionare la tipologia titolo "Summer/Winter School, Premi di Studio/Laurea, Corso Aggiorn Prof., Meeting, Workshop e altri bandi" e cliccare AVANTI.

| UNIVERSITÀ DEGLI STUDI DI<br>MODENA E REGGIO EMILIÀ                                                                                                    | Servizi web per studenti e docenti                                                                                                    | MENU                           |
|----------------------------------------------------------------------------------------------------|----------------------------------------------------------------------------------------------------|--------------------------------|
| Image: Source of the second part of the second part of the | e si intende accedere.<br>Specializzazione di attività di Sostegno<br>Formazione iniziale insegnanti<br>Laurea di Primo Livello<br>Laurea Magistrale<br>Master di Secondo Livello<br>Summer/Winter School. Premi di Studio/Laurea. Corso Aggiorn Prof Meeting. Workshop e altri bandi | Legenda<br>★ Dato obbligatorio |
| Home Ateneo Help                                                                                                    |                                                                                                    |                                |

Nella pagina che segue, cliccare nuovamente sulla voce "Summer/Winter School, Premi di Studio/Laurea, Meeting, Workshop e altri bandi" e poi cliccare sul tasto Avanti.

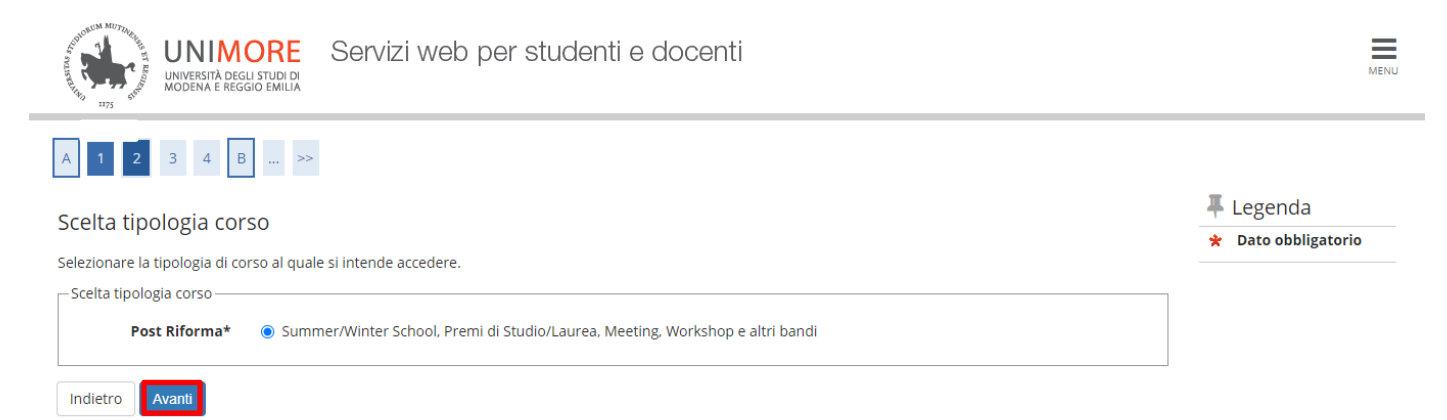

Nella pagina successiva scegliere la selezione a cui si è interessati (Bando CONCORSO ASSISTENZA IN AULA- TUTOR D'AULA oppure Bando WELCOME E TUTORIAL DESK) e selezionare AVANTI per proseguire la procedura.

Chi desidera iscriversi ad entrambi, sia al Bando CONCORSO ASSISTENZA IN AULA- TUTOR D'AULA che al Bando WELCOME E TUTORIAL DESK, dovrà scegliere una delle due voci (ad esempio Bando CONCORSO ASSISTENZA IN AULA- TUTOR D'AULA) e portare a termine la procedura di iscrizione.

Una volta terminata l'iscrizione sarà necessario ripetere la procedura dall'inizio selezionando questa volta la voce che non è stata scelta in precedenza (ad esempio Bando WELCOME E TUTORIAL DESK).

| UNIMORE<br>UNIVERSITÀ DEGLI STUDI DI<br>MODENA E REGGIO EMILIA | Servizi web per studenti e docenti                                                 | MEN                           | B |
|----------------------------------------------------------------|------------------------------------------------------------------------------------|-------------------------------|---|
| A << 2 3 4 B 1                                                 | - >                                                                                | Theread                       |   |
| Lista concorsi                                                 |                                                                                    | Legenda     Dato obbligatorio |   |
| Selezionare il concorso al quale si inte                       | nde iscriversi.                                                                    |                               |   |
| Scelta del concorso<br>Concorso*                               | O Bando CONCORSO ASSISTENZA IN AULA - TUTOR D'AULA O Bando WELCOME E TUTORIAL DESK |                               |   |
| Indietro Avanti                                                |                                                                                    |                               |   |
|                                                                |                                                                                    |                               |   |
|                                                                |                                                                                    |                               |   |
|                                                                |                                                                                    |                               |   |
|                                                                |                                                                                    |                               |   |
|                                                                |                                                                                    |                               |   |
|                                                                |                                                                                    |                               |   |
|                                                                |                                                                                    |                               |   |
|                                                                |                                                                                    |                               |   |
|                                                                |                                                                                    |                               |   |
| Home Ateneo Help                                               |                                                                                    |                               |   |

#### Cliccare CONFERMA E PROSEGUI per continuare l'iscrizione

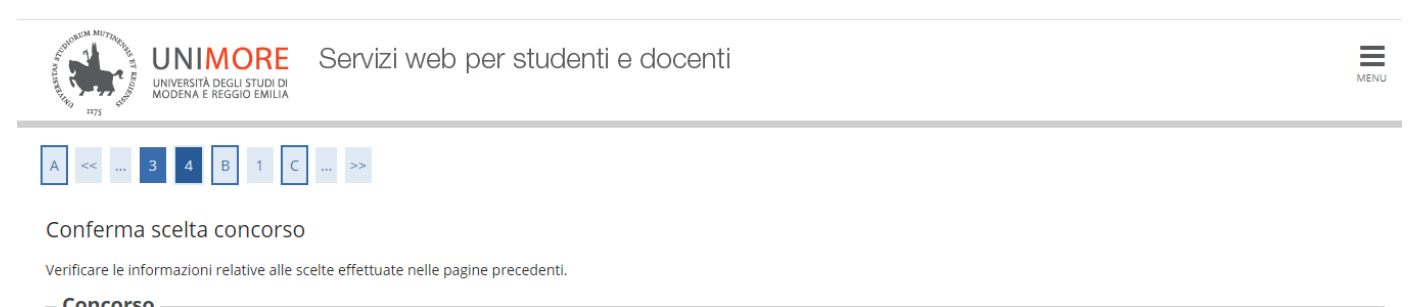

| concorso           |                                                                               |
|--------------------|-------------------------------------------------------------------------------|
| Tipologia di corso | Summer/Winter School, Premi di Studio/Laurea, Meeting, Workshop e altri bandi |
| Descrizione        | Bando CONCORSO ASSISTENZA IN AULA- TUTOR D'AULA                               |
|                    |                                                                               |

Indietro Conferma e prosegui

# Nella maschera successiva sarà mostrato il riepilogo dei dati anagrafici, cliccare CONFERMA dopo averne controllato la correttezza

| UNIMORE Servizi web per studenti e docenti<br>università degli studi di<br>modena e reggio emilia                                                               | Me                               |
|----------------------------------------------------------------------------------------------------|----------------------------------|
| << B 1 C 1 2 >>                                                                                                    |                                  |
| ati Anagrafici                                                                                                    | ╄ Legenda<br>★ Dato obbligatorio |
| questa pagina vengono visualizzate le informazioni anagrafiche, residenza e domicilio. Cliccando sulla voce Modifica, delle varie sezioni inf<br>mbiare i dati. | ormative, si possono             |
| Dati Personali                                                                                                    |                                  |
| Nome                                                                                                    |                                  |
| Cognome                                                                                                    |                                  |
| Sesso                                                                                                    |                                  |
| Data di nascita                                                                                                    |                                  |
| Cittadinanza                                                                                                    |                                  |
| 2º Cittadinanza                                                                                                    |                                  |
| Vazione di nascita                                                                                                    |                                  |
| Provincia di nascita                                                                                                    |                                  |
| Comune/Città di nascita                                                                                                    |                                  |
| Codice Fiscale                                                                                                    |                                  |
| Nazione                                                                                                    |                                  |
| Comune/Città                                                                                                    |                                  |
| CAP                                                                                                    |                                  |
| razione                                                                                                    |                                  |
| ndirizzo                                                                                                    |                                  |
| N° Civico                                                                                                    |                                  |
| Telefono                                                                                                    |                                  |
| Domicilio coincide con residenza                                                                                                    |                                  |
| Modifica Dati di Residenza Utilizza il link per modificare i Dati di Residenza                                                                                  |                                  |
| Posoniti                                                                                                    |                                  |
| Recapiti                                                                                                    |                                  |
| Recapito Documenti                                                                                                    |                                  |
| Recapito Tasse                                                                                                    |                                  |
| Email                                                                                                    |                                  |
| ax                                                                                                    |                                  |
| Cellulare                                                                                                    |                                  |
| Operatore Telefonico                                                                                                    |                                  |
| Lingua preferita per le comunicazioni                                                                                                    |                                  |
| Consenso al trattamento dei dati personali ai sensi del regolamento UE n.                                                                                       |                                  |
|                                                                                                    |                                  |

#### Non è prevista alcuna prova di ammissione per cui selezionare semplicemente AVANTI nella maschera successiva

| Scelta categoria amministrativa e dichiarazione di                                                                                                    | invalidità clinica/l                                  | _egge 104 e/o                                  | diagnosi clir                     | nica e richiesta di | Legenda             |
|----------------------------------------------------------------------------------------------------|-------------------------------------------------------|------------------------------------------------|-----------------------------------|---------------------|---------------------|
| ausilio e/o misura compensativa                                                                                                    |                                                       |                                                |                                   |                     | Y Dato oppligatorio |
| vrea riservata a coloro che hanno necessità di avvalersi di un ausilio e/o mi<br>Selezionando "SI" sarà necessario allegare, nelle successive maschere, uno                                                                                           | isura compensativa per po<br>o più documenti a second | ter svolgere l'eventu<br>a delle proprie carat | ale prova (se prev<br>teristiche: | ista dal concorso). |                     |
| <ul> <li>Diagnosi di DSA</li> <li>Verbale di invalidità civile</li> <li>Certificazione legge 104</li> <li>Modulo di richiesta misure compensative reperibile alla pagina: <u>http:</u><br/>compilato e allegato nelle successive schermate</li> </ul> | ://www.asd.unimore.it/site                            | /home/articolo76003                            | <u>30992.html</u> . Il moc        | iulo deve essere    |                     |
| " necessario contattare il <u>Servizio Accoglienza Studenti Disabili e con DSA</u> p                                                                                                    | per la consegna della docu                            | mentazione allegata                            | in originale.                     |                     |                     |
| -Ausilio allo svolgimento delle prove                                                                                                    |                                                       |                                                |                                   |                     |                     |
| O si ● No<br>Prove previste                                                                                                    |                                                       |                                                |                                   |                     |                     |
|                                                                                                    | -1                                                    | Data                                           | Ora                               | Sede                |                     |
| Descrizione                                                                                                    | про                                                   |                                                |                                   | 1                   |                     |
| <b>Descrizione</b><br>Non è prevista alcuna prova                                                                                                    | Про                                                   |                                                |                                   |                     |                     |

| A | << | < | 6 | 7 | D | 1 | С | <br>>> |
|---|----|---|---|---|---|---|---|--------|
| _ |    |   |   |   |   |   |   |        |

#### Conferma iscrizione concorso

Verificare le informazioni relative alle scelte effettuate nelle pagine precedenti.

| Tipologia di corso                                   | Summer/Winter School, Premi di Studio/Laurea, Meeting, Workshop e altri bandi |
|------------------------------------------------------|-------------------------------------------------------------------------------|
| Descrizione                                          | Bando CONCORSO ASSISTENZA IN AULA- TUTOR D'AULA                               |
| Valido per                                           |                                                                               |
| Dettaglio                                            | TOPSTD - CONCORSO ASSISTENZA IN AULA - TUTOR D'AULA                           |
| Categoria amministrativa ed ausili di invalidità/DSA |                                                                               |
| N. L. L. L. L. L. L. L. L. L. L. L. L. L.            | No                                                                            |

Nella schermata dove vengono richiesti i dettagli delle certificazioni di invalidità e/o delle diagnosi cliniche del

Disturbo Specifico di apprendimento (DSA), non occorre inserire alcun dato e cliccare sul tasto AVANTI.

| UNIMORE<br>WY RAY & REGIO Y MULA<br>WY RAY & REGIO Y MULA                                                                                                    | MENU |
|----------------------------------------------------------------------------------------------------|------|
| A << D 1 C 1 2 >>                                                                                                    |      |
| Conferma o nuove dichiarazioni di invalidità/DSA In questa pagina è possibile visualizzare i dettagli delle certificazioni di invalidità e/o delle diagnosi cliniche del Disturbo Specifico di apprendimento (DSA) già inserite e aggiungerne di nuove. Per elimina Elimina |      |
| Si ricorda che sono valide solo le diagnosi rilasciate dalle strutture del SSN o dagli enti o professionisti accreditati dalle Regioni.<br>Se non si devono dichiarare ulteriori invalidità, cliccare il pulsante "Avanti".                                                 |      |
| Nessuna dichiarazione di invalidità inserita Inserisci allegato e/o nuova dichiarazione di invalidità/DSA Indietro Avanti                                                                                                    |      |
|                                                                                                    |      |
|                                                                                                    |      |
|                                                                                                    |      |
|                                                                                                    |      |
| Home Ateneo Help                                                                                                    |      |

Nella pagina successiva, occorre fornire il proprio consenso al trattamento dei dati personali per una corretta formazione e pubblicazione delle graduatorie cliccando il pulsante SI e poi il tasto AVANTI

| UNIMORE<br>VINUERIA REGIGI DININA<br>VINUERIA REGIGI DININA<br>VINUERIA REGIO DININA<br>VINUERIA REGIO DININA<br>VINUERIA REGIO D | MENU |
|----------------------------------------------------------------------------------------------------|------|
| A << C 1 Z F 1 >>                                                                                                    |      |
| Consenso al trattamento dei dati personali                                                                                                    |      |
| Prima di proseguire ti invitiamo a prendere visione dell'informativa per gli studenti all'atto della registrazione ai sensi dell'articolo 13 del Regolamento UE n. 679/2016. Leggi l'informativa.                                                                                                    |      |
| Cliccando il pulsante "Avanti", dichiari di acconsentire al trattamento dei dati personali da parte dell'Università degli Studi di Modena e Reggio Emilia.                                                                                                    |      |
| Indietro Avaniu                                                                                                    |      |

Nella pagina di riepilogo per la privacy occorre lasciare l'opzione sul SI e cliccare AVANTI.

| UNIMORE<br>Wolffank & Register That Index Structure<br>Wolffank & Register That Index Structure<br>Me                                                                                                    | ENU |
|----------------------------------------------------------------------------------------------------|-----|
| A « G 1 H 1 2                                                                                                    |     |
| Modifica Privacy Policy: Riepilogo                                                                                                    |     |
| In questa pagina viene visualizzato il modulo per l'inserimento o la modifica dell'autorizzazione al trattamento dei dati personali per una corretta formazione e pubblicazione delle graduatorie  Consenso al trattamento dei miei dati personali per una corretta formazione e pubblicazione delle graduatorie  Si O No  Pi possibile consultare la documentazione sul trattamento dei dati personali per una corretta formazione e pubblicazione delle graduatorie graduatorie Leggi Informativa |     |
| Indietro Avanti                                                                                                    |     |
|                                                                                                    |     |
| Home Ateneo Help                                                                                                    |     |

#### Successivamente, premere il bottone Salva i dati, come da schermata

| UNIMORE<br>UNIVERSITY DECLI STUDIE<br>WEDDENKE REGISSIONALIA<br>Servizi web per studenti e docenti |                                                                                                    | MENU |
|----------------------------------------------------------------------------------------------------|----------------------------------------------------------------------------------------------------|------|
| A « - 1 2                                                                                          |                                                                                                    |      |
| Conferma scelta concorso                                                                           |                                                                                                    |      |
| Verificare le informazioni relative alle scelte effettuate nelle pagine precedenti.                |                                                                                                    |      |
| Concorso                                                                                           |                                                                                                    |      |
| Tipologia titolo di studio                                                                         | Summer/Winter School, Premi di Studio/Laurea, Corso Aggiorn Prof., Meeting, Workshop e altri bandi | -    |
| Descrizione                                                                                        | Bando CONCORSO ASSISTENZA IN AULA - TUTOR D'AULA                                                   |      |
| Valido per                                                                                         |                                                                                                    |      |
| Dettaglio                                                                                          | TOPSTD - CONCORSO ASSISTENZA IN AULA - TUTOR D'AULA                                                | -    |
| Categoria amministrativa ed ausili di invalidità                                                   |                                                                                                    |      |
|                                                                                                    |                                                                                                    | _    |
| Richiesta ausilio disabilità/DSA                                                                   | No                                                                                                 |      |
| Indietro Salva i dati                                                                              |                                                                                                    |      |
|                                                                                                    |                                                                                                    |      |
|                                                                                                    |                                                                                                    |      |
|                                                                                                    |                                                                                                    |      |
|                                                                                                    |                                                                                                    |      |
|                                                                                                    |                                                                                                    |      |
|                                                                                                    |                                                                                                    |      |
|                                                                                                    |                                                                                                    |      |
|                                                                                                    |                                                                                                    |      |
| Home Ateneo Helo                                                                                   |                                                                                                    |      |

Per candidarsi al Bando WELCOME E TUTORIAL DESK continuare come di seguito descritto.

Scegliere la voce "Summer/Winter School, Premi di Studio/Laurea, Corso Aggiorn Prof., Meeting, Workshop e altri bandi" e cliccare Avanti

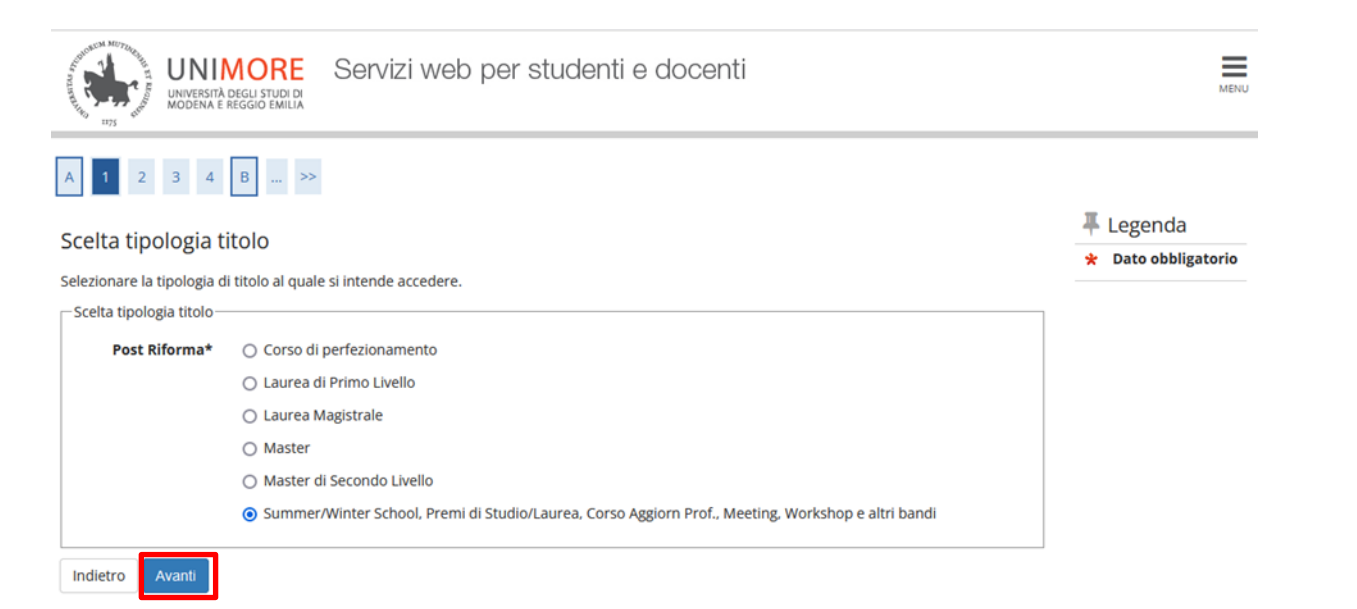

#### Nella pagina che segue, cliccare Avanti

| UNIMORE<br>UNIVERSITÀ DEGLI STUDI DI<br>WODERA È REGGIO EMILIA<br>Servizi web per studenti e docenti            | MENU                  |
|----------------------------------------------------------------------------------------------------|-----------------------|
| A 1 2 3 4 B >>                                                                                                  |                       |
| Scelta tipologia corso                                                                                          | 🐺 Legenda             |
|                                                                                                    | 🖈 🛛 Dato obbligatorio |
| Selezionare la tipologia di corso ai quale si intende accedere.                                                 |                       |
| - Scelta tipologia corso                                                                                        |                       |
| Post Riforma* <ul> <li>Summer/Winter School, Premi di Studio/Laurea, Meeting, Workshop e altri bandi</li> </ul> |                       |
| Indietro Avanti                                                                                                 |                       |

#### Dalla lista concorsi proposta, scegliere Bando WELCOME E TUTORIAL DESK e premere il tasto Avanti

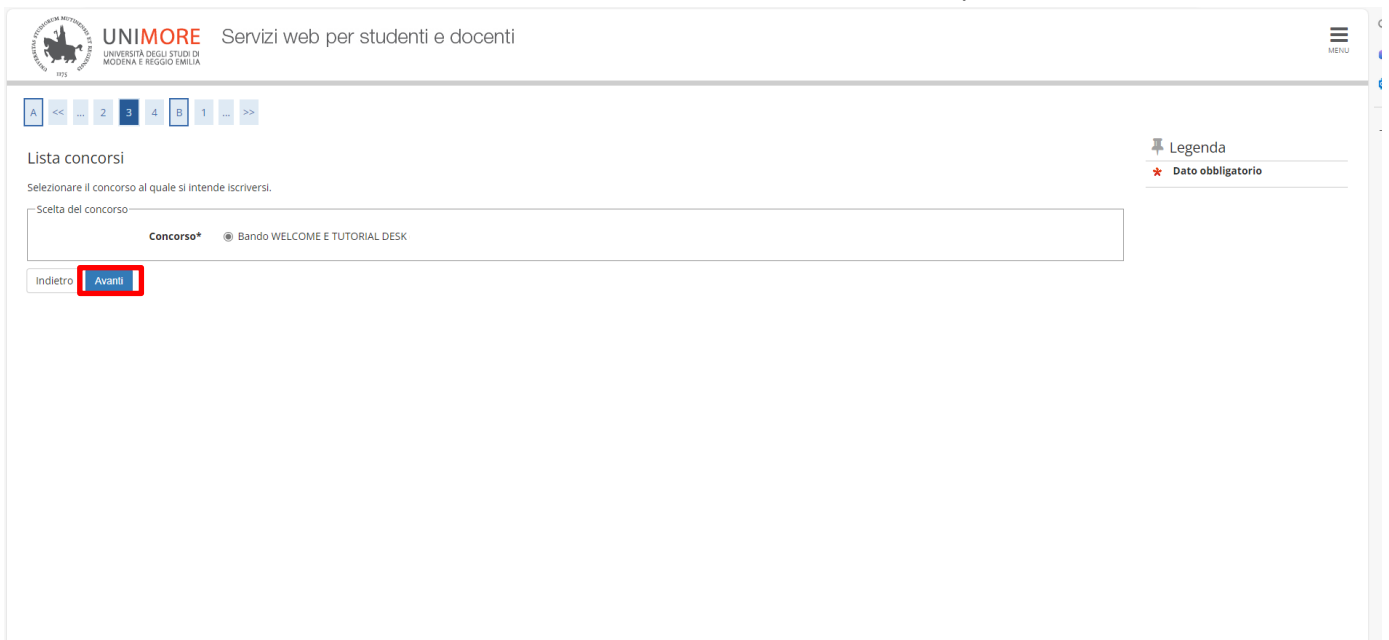

#### Per confermare la volontà di iscriversi al concorso, premere Conferma e segui

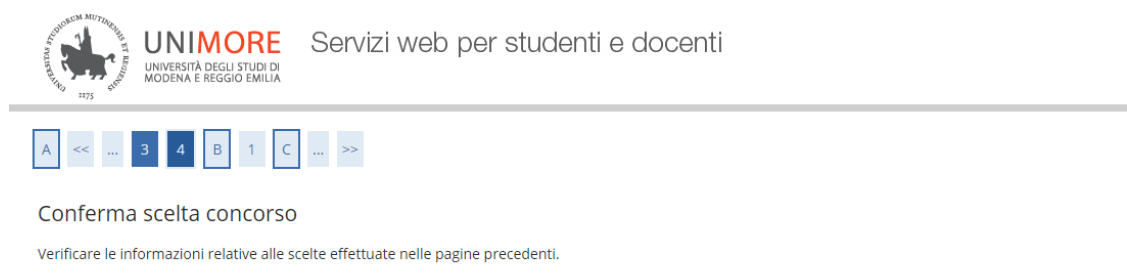

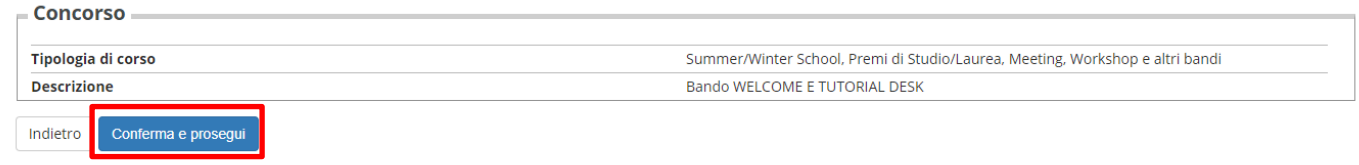

Nella maschera successiva sarà mostrato il riepilogo dei dati anagrafici, cliccare CONFERMA dopo averne controllato la correttezza

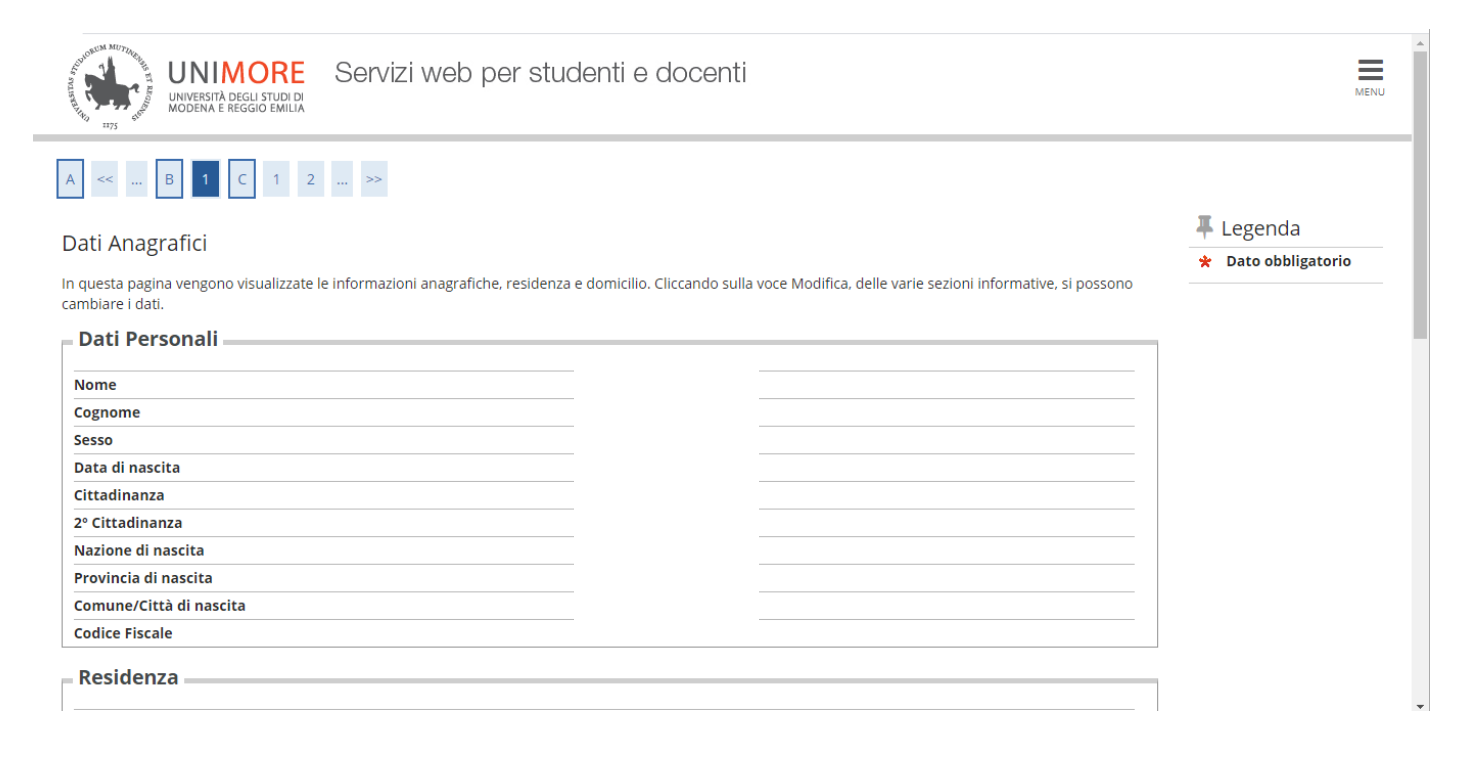

MENU

| Nazione                                                                                                    |          |      |  |
|----------------------------------------------------------------------------------------------------|----------|------|--|
| Provincia                                                                                                    |          |      |  |
| Comune/Città                                                                                                    |          |      |  |
| CAP                                                                                                    |          |      |  |
| razione                                                                                                    |          |      |  |
| ndirizzo                                                                                                    |          |      |  |
| N° Civico                                                                                                    |          |      |  |
| Telefono                                                                                                    |          |      |  |
|                                                                                                    |          |      |  |
| Domicilio coincide con residenza<br>Modifica Dati di Residenza Utilizza il link per modificare i Dati di Re<br>Recapiti                                                                                                    | sidenza  | <br> |  |
| Domicilio coincide con residenza<br>Modifica Dati di Residenza Utilizza il link per modificare i Dati di Re<br>Recapiti<br>Recapito Documenti                                                                                                    | sidenza  | <br> |  |
| Domicilio coincide con residenza<br>Modifica Dati di Residenza<br>Recapiti<br>Recapito Documenti<br>Recapito Tasse                                                                                                    | sidenza  |      |  |
| Domicilio coincide con residenza<br>Modifica Dati di Residenza<br>Recapiti<br>Recapito Documenti<br>Recapito Tasse<br>Email                                                                                                    | isidenza |      |  |
| Modifica Dati di Residenza<br>Modifica Dati di Residenza Utilizza il link per modificare i Dati di Re<br>Recapiti<br>Recapito Documenti<br>Recapito Tasse<br>Email                                                                                                    | esidenza |      |  |
| Modifica Dati di Residenza<br>Modifica Dati di Residenza Utilizza il link per modificare i Dati di Re<br>Recapiti<br>Recapito Documenti<br>Recapito Tasse<br>Email<br>Fax<br>Ecellulare                                                                                                    | esidenza |      |  |
| Modifica Dati di Residenza<br>Modifica Dati di Residenza<br>Recapiti<br>Recapito Documenti<br>Recapito Tasse<br>Smail<br>Sax<br>Scellulare<br>Deperatore Telefonico                                                                                                    | esidenza |      |  |
| Domicilio coincide con residenza         Modifica Dati di Residenza         Utilizza il link per modificare i Dati di Re         Recapiti         Recapito Documenti         Recapito Tasse         Email         Fax         Cellulare         Deperatore Telefonico         Lingua preferita per le comunicazioni                                                                             | esidenza |      |  |
| Domicilio coincide con residenza         Modifica Dati di Residenza         Utilizza il link per modificare i Dati di Re         Recapiti         Recapito Documenti         Recapito Tasse         Imail         Fax         Cellulare         Deperatore Telefonico         Lingua preferita per le comunicazioni         Consenso al trattamento dei dati personali ai sensi del regolamento | esidenza |      |  |

## Non è prevista alcuna prova di ammissione per cui selezionare semplicemente AVANTI nella maschera successiva

| UNIMORE<br>UNVERSITÀ DEGLI STUDIO<br>MODERA E REGGIO EMILIÀ<br>Servizi web per studenti e docenti                                                                                                    |                                              |                                             |                      |                                                        |  | MENU |
|----------------------------------------------------------------------------------------------------|----------------------------------------------|---------------------------------------------|----------------------|--------------------------------------------------------|--|------|
| A << 4 5 6 7 8 >>                                                                                                    |                                              |                                             |                      |                                                        |  |      |
| Scelta categoria amministrativa e dichiarazione di invalidità clinica/Legge 104 e/o diagnosi clinica e richiesta di ausilio e/o                                                                                                    |                                              |                                             |                      | <ul> <li>Legenda</li> <li>Dato obbligatorio</li> </ul> |  |      |
| Area riservata a coloro che hanno necessità di avvalersi di un ausilio e/o misura compensativa per<br>Selezionando "SI" sarà necessario allegare, nelle successive maschere, uno o più documenti a seco                                          | poter svolgere l'eve<br>nda delle proprie ca | entuale prova (se previs<br>aratteristiche: | ta dal concorso).    |                                                        |  |      |
| <ul> <li>Diagnosi di DSA</li> <li>Verbale di invalidità civile</li> <li>Certificazione legge 104</li> <li>Modulo di richiesta misure compensative reperibile alla pagina: <u>http://www.asd.unimore.it/s</u><br/>successive schermate</li> </ul> | ite/home/articolo76                          | 50030992.html. Il modu                      | lo deve essere com   | ipilato e allegato nelle                               |  |      |
| E' necessario contattare il <u>Servizio Accoglienza Studenti Disabili e con DSA</u> per la consegna della do                                                                                                    | ocumentazione alleg                          | gata in originale.                          |                      |                                                        |  |      |
| Ausilio allo svolgimento delle prove<br>Richiedo l'ausilio per lo svolgimento della prova (L. 104/92 e succ. modifiche/L. 170/2010)<br>Regolamento UE n. 679/2016<br>O Si  No                                                                    | ed autorizzo il tra                          | ttamento dei miei dal                       | i particolari ai sen | ısi dell'art. 9 del                                    |  |      |
| Prove previste                                                                                                    |                                              |                                             |                      |                                                        |  |      |
| Descrizione                                                                                                    | Тіро                                         | Data                                        | Ora                  | Sede                                                   |  |      |
| Non è prevista alcuna prova                                                                                                    |                                              |                                             |                      |                                                        |  |      |
| Indietro Avanti                                                                                                    |                                              |                                             |                      |                                                        |  |      |

## Nella pagina che segue, cliccare Conferma e prosegui

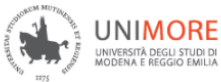

# A << ... 7 8 D 1 C ... >>

#### Conferma iscrizione concorso

| Verificare le informazioni relative alle scelte effettuate nelle pagine precedenti. |                                                                               |
|-------------------------------------------------------------------------------------|-------------------------------------------------------------------------------|
| Concorso                                                                            |                                                                               |
| Tipologia di corso                                                                  | Summer/Winter School, Premi di Studio/Laurea, Meeting, Workshop e altri bandi |
| Descrizione                                                                         | Bando WELCOME E TUTORIAL DESK                                                 |
| Valido per                                                                          |                                                                               |
| Dettaglio                                                                           | WTD - WELCOME E TUTORIAL DESK                                                 |
| Categoria amministrativa ed ausili di invalidità/DSA                                |                                                                               |
| Richiesta ausilio handicap                                                          | No                                                                            |
| Indietro Conferma e prosequi                                                        |                                                                               |

Nella schermata dove vengono richiesti i dettagli delle certificazioni di invalidità e/o delle diagnosi cliniche del Disturbo Specifico di apprendimento (DSA), non occorre inserire alcun dato e cliccare sul tasto AVANTI.

| UNIMORE<br>WURDENA REGISTRICIA<br>WURDENA REGISTRICIA<br>UNIMORE<br>Servizi web per studenti e docenti                                                                                                    | MENU                                                                                                   |
|----------------------------------------------------------------------------------------------------|----------------------------------------------------------------------------------------------------|
| In the second second | <ul> <li>Legenda</li> <li>Modifica</li> <li>Elimina</li> <li>Confermata</li> <li>Presentata</li> </ul> |
|                                                                                                    |                                                                                                    |

#### Per fornire il consenso al trattamento dati, nella maschera che segue cliccare su Avanti

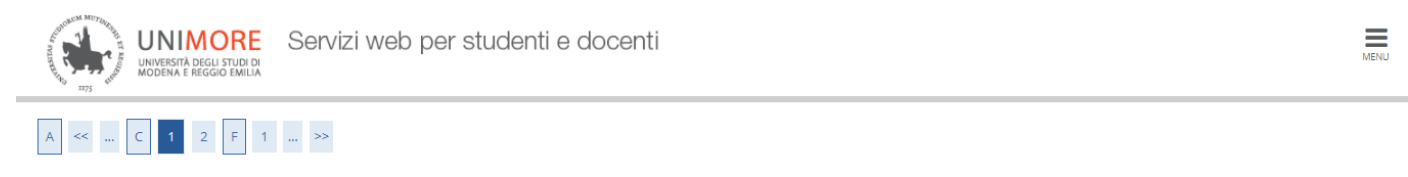

#### Consenso al trattamento dei dati personali

Prima di proseguire ti invitiamo a prendere visione dell'informativa per gli studenti all'atto della registrazione ai sensi dell'articolo 13 del Regolamento UE n. 679/2016. Leggi l'informativa.

Cliccando il pulsante "Avanti", dichiari di acconsentire al trattamento dei dati personali da parte dell'Università degli Studi di Modena e Reggio Emilia.

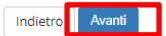

#### Nella pagina di riepilogo per la privacy occorre lasciare l'opzione sul SI e cliccare AVANTI.

| Servizi web per studenti e docenti                                                                                                    | MENU |
|----------------------------------------------------------------------------------------------------|------|
| A + 1 H 1 2                                                                                                    |      |
| Modifica Privacy Policy: Riepilogo                                                                                                    |      |
| in questa pagina viene visualizzato il modulo per l'inserimento o la modifica dell'autorizzazione al trattamento dei dati personali.<br>Consenso al trattamento dei miei dati personali per una corretta formazione e pubblicazione delle graduatorie |      |
| Consenso al trattamento dei miei dati personali per una corretta formazione e pubblicazione delle graduatorie                                                                                                    |      |
| @ 5. O NO                                                                                                    |      |
| E' possibile consultare la documentazione sul trattamento dei dati personali per una corretta formazione e pubblicazione delle<br>graduatorie. <u>Leggi Informativa</u>                                                                               |      |
| Indietro Avanti                                                                                                    |      |
| Home Ateneo Help                                                                                                    |      |

Nella schermata successiva cliccare SALVA I DATI

| UNIMORE<br>WORKAR REGISTIVITÀ<br>WORKAR REGISTIVITÀ<br>NORMA E REGISTIVITÀ<br>NORMA E REGISTIVA<br>NORMA E REGISTIVITÀ<br>NORMA E REGISTIVA<br>NORMA E REGISTIVA<br>NORMA E REGI |                                                                                                    | MENU |
|----------------------------------------------------------------------------------------------------|----------------------------------------------------------------------------------------------------|------|
| A << 2                                                                                                    |                                                                                                    |      |
| Conferma scelta concorso                                                                                                    |                                                                                                    |      |
| Verificare le informazioni relative alle scelte effettuate nelle pagine precedenti.                                                                                                    |                                                                                                    |      |
| Concorso                                                                                                    |                                                                                                    | _    |
| Tipologia titolo di studio                                                                                                    | Summer/Winter School, Premi di Studio/Laurea, Corso Aggiorn Prof., Meeting, Workshop e altri bandi |      |
| Descrizione                                                                                                    | Bando WELCOME E TUTORIAL DESK                                                                      |      |
| Valido per                                                                                                    |                                                                                                    | _    |
| Dettaglio                                                                                                    | WTD - WELCOME E TUTORIAL DESK                                                                      |      |
| Categoria amministrativa ed ausili di invalidità                                                                                                    |                                                                                                    | _    |
| Richiesta ausilio disabilità/DSA                                                                                                    | No                                                                                                 |      |
| Conferma esplicita di validità della domanda                                                                                                    | Si                                                                                                 |      |
| Indietro Salva i dati                                                                                                    |                                                                                                    |      |

Al termine della procedura sarà possibile stampare la ricevuta di partecipazione cliccando sopra "Stampa domanda di ammissione".